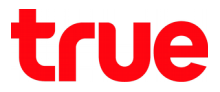

## Set up WAN for HUMAX HV100-02

 Type 192.168.1.1 in the Address bar on Browser then press Enter Username = admin, Password = password then press Login

| Wireless AC xDSL Moden ×                          | _25 |
|---------------------------------------------------|-----|
| $\leftarrow \rightarrow \mathbf{C}$ 🗅 192.168.1.1 | ]:  |
|                                                   |     |
|                                                   |     |
| IEEE802.11ac Wireless LAN Router                  |     |
| Login to the Humax HV100-02                       |     |
| User Name: admin                                  |     |
| Password: password                                |     |
| Login                                             |     |
|                                                   |     |
|                                                   |     |

TRUE CORPORATION PUBLIC COMPANY LIMITED 18 TRUE TOWER, RATCHADAPHISEK ROAD, HUAI KHWANG, BANGKOK10310 THAILAND WWW.TRUECORP.CO.TH

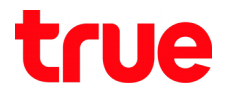

- 2. Select **SETUP** > **Internet Setup** and set up as follows:
  - WAN Link Type = **VDSL**
  - INTERNET SETTINGS = **PPPoE** (**RF-2516 PPP over Ethernet**)
  - User Name = received from True e.g. 123456@truehisp
  - User Password = received from True
  - Then press Apply

| oduct Page : Wireless A | AC xDSL Modem Router (HV100-02)                                         |                                                  | Ste Mag Firm                                     | nware Version : V1.00.1480:                                                         |
|-------------------------|-------------------------------------------------------------------------|--------------------------------------------------|--------------------------------------------------|-------------------------------------------------------------------------------------|
| нимлх                   |                                                                         | IEEE8                                            | 302.11ac Wireless                                | LAN Router                                                                          |
|                         | INTERNET SETUP                                                          |                                                  |                                                  | Hints:                                                                              |
| SETUP WIZARD            | If you are setting up your modem f<br>instructions.                     | or the first time, click on Setup Wizar          | d button and go through the step-by-step         | Here you can quickly set up<br>your xDSL connection. The<br>required information is |
| ternet Setup            | INTERNET CONNECTION SETTINGS                                            |                                                  |                                                  | provided by your ISP<br>(Internet Service Provider).<br>Most often your account     |
| ireless 2.4G            | Profi                                                                   | le Name PTM0                                     | ]                                                | information can be provide<br>with the bundle pack from<br>your ISP.                |
| uest Network - SGHz     | WAN I                                                                   | ink Type O ADSL VDSL                             |                                                  | United Kingdom users                                                                |
| cal Network - 2.4GHz    |                                                                         | Enable Enable *                                  |                                                  | usually require a PPPoA<br>connection. Germany users                                |
| me and Date             | Enable Del                                                              | ault Vlan Disable 🔻                              |                                                  | connection type. Please<br>note that the username and                               |
| ADVANCED                | INTERNET SETTINGS                                                       |                                                  |                                                  | password information are<br>case sensitive. If you are                              |
| MAINTENANCE             | PPPoE (RFC-2516 PPP ove                                                 | r Ethernet)                                      |                                                  | your username and<br>password information                                           |
|                         | <ul> <li>Dynamic IP Address (IPol</li> <li>Static IP Address</li> </ul> | oA/MER(MAC Encapsulated Rout                     | ted) with DHCP)                                  | More.                                                                               |
| STATUS                  | Bridge Mode (RFC-1483 B)                                                | ridged)                                          |                                                  |                                                                                     |
| HELP                    | PPPOE (RFC-2516 PPP                                                     | OVER ETHERNET)                                   |                                                  |                                                                                     |
| LOGOUT                  | State of Connection                                                     | Enable 🔻                                         |                                                  |                                                                                     |
|                         | IP Protocol Version<br>IPMode of Connection                             | IPv4 only      IPv4/v6 both      IPv     Dynamic | 6 only                                           |                                                                                     |
|                         | Name                                                                    | vdsl_pppoe                                       |                                                  |                                                                                     |
|                         | NAT(NAPT)                                                               | Enable 🔻                                         |                                                  |                                                                                     |
|                         | Authentication Method                                                   | Auto *                                           |                                                  |                                                                                     |
|                         | User Name                                                               | 940937969ba0@tru                                 |                                                  |                                                                                     |
|                         | Max MRU                                                                 | 1492 (576~1492)                                  |                                                  |                                                                                     |
|                         | DNS Enabled                                                             | Enable *                                         |                                                  |                                                                                     |
|                         | DNS Override Allowed                                                    | Disable 🔻                                        |                                                  |                                                                                     |
|                         | DNS Server 1                                                            | (optional)                                       |                                                  |                                                                                     |
|                         | PPPoE Service Name                                                      | (optional)                                       | )                                                |                                                                                     |
|                         | MAC Address                                                             | 94 : 09 : 37 : 96                                | : 9B : A0 Clone MAC                              |                                                                                     |
|                         | PPPoE AC Name                                                           | (optional)                                       |                                                  |                                                                                     |
|                         | Connection Trigger                                                      | AlwaysOn •                                       |                                                  |                                                                                     |
|                         | Idle Disconnect Time                                                    | 20 (0~8/640 sec                                  | onds)                                            |                                                                                     |
|                         | As system default route                                                 | 2                                                |                                                  |                                                                                     |
|                         | Proxy ARP Enable                                                        | LAN1                                             | LAN2                                             |                                                                                     |
|                         |                                                                         | LAN3                                             | LAN4                                             |                                                                                     |
|                         | portmapping                                                             | true_home2G_ba0_guest2                           | true_home2G_ba0_guest1<br>true_home2G_ba0_guest3 |                                                                                     |
|                         |                                                                         | true_homeSG_ba0                                  | true_homeSG_ba0_guest1                           |                                                                                     |
|                         |                                                                         |                                                  |                                                  |                                                                                     |
|                         |                                                                         | Apply Cancel                                     |                                                  |                                                                                     |
|                         |                                                                         |                                                  |                                                  |                                                                                     |
|                         |                                                                         |                                                  |                                                  |                                                                                     |

TRUE CORPORATION PUBLIC COMPANY LIMITED 18 TRUE TOWER, RATCHADAPHISEK ROAD, HUAI KHWANG, BANGKOK10310 THAILAND WWW.TRUECORP.CO.TH

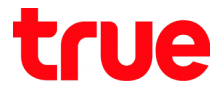

- 3. Check connection status, go to **STATUS** > **Summary** 
  - DSL LINK STATUS > Current Rate(Kbps) : it'll show Downsteam and Upstream when having DSL network at Router
  - INTERNET CONNECTION STATUS : when Router is connected, it will show
  - IP Address : show IP WAN received from ISP at Router
  - DNS Server : show DNS received from ISP at Router

| → C D 192.          | 168.1.1                                                    |                                                                                  | \$                                                                                             |
|---------------------|------------------------------------------------------------|----------------------------------------------------------------------------------|------------------------------------------------------------------------------------------------|
|                     |                                                            |                                                                                  | -                                                                                              |
| нимлх               |                                                            | IEEE902 11ac M/mal                                                               | oss I AN Poutor                                                                                |
|                     | SUMMARY                                                    | IEEE602.11aC WIFe                                                                | Hints:                                                                                         |
| SETUP WIZARD        |                                                            |                                                                                  | This section displays all the                                                                  |
| SETUP               | New FirmWare<br>Firmware Version<br>Model Name             | Without new firmware now<br>V1.00.14803<br>HV100-02                              | (Firmware version, MAC<br>address, IP address) and all<br>applied settings (WAN, LAN,<br>WLAN) |
| MAINTENANCE         | Hodem Vendor<br>Modem OUI<br>Modem Serial Number<br>Uptime | Humax<br>940937<br>20030162700012<br>5 hour 29 min 25 sec<br>2005/11/29 15-18-43 | Hore.                                                                                          |
| mmary               | Controls Time                                              |                                                                                  |                                                                                                |
| i6 Info             | CPU & MEMORY                                               |                                                                                  |                                                                                                |
| SL Info             | CPU Used                                                   | 0.%                                                                              |                                                                                                |
| reless Clients      | Memory Used                                                | 72 %                                                                             |                                                                                                |
| reless Neighbouring | DSL LINK STATUS<br>Modulation Type                         | VDSI2-17A Annex B                                                                |                                                                                                |
| N Clients           | Downstream                                                 | Upstream                                                                         |                                                                                                |
| gs                  | Current Rate(Kbps) 100015                                  | 43401                                                                            |                                                                                                |
| uting Table         | ATM PVC STATUS                                             |                                                                                  |                                                                                                |
| affic Meter         | VPI                                                        | 0                                                                                |                                                                                                |
| iver Version        | VCI                                                        | 100                                                                              |                                                                                                |
| tistics             | Link Type                                                  | EoA                                                                              |                                                                                                |
| HELP                | Encapsulation                                              | uc                                                                               | _                                                                                              |
|                     | INTERNET CONNECTION STATUS                                 |                                                                                  |                                                                                                |
| LOGOUT              | Interface                                                  | PVC:0/100                                                                        |                                                                                                |
|                     | Connection Status                                          | Not Connected                                                                    |                                                                                                |
|                     | Interface                                                  | ptm0_0                                                                           |                                                                                                |
|                     | Status                                                     | Enable                                                                           |                                                                                                |
|                     | Transport Type                                             | F1990E                                                                           |                                                                                                |
|                     | Remote Access                                              | 61.90.46.1                                                                       |                                                                                                |
|                     | DNS Servers                                                | 203.144.207.49,203.144.207.29                                                    |                                                                                                |
|                     | Uptime                                                     | 1 hour 32 min 16 sec                                                             |                                                                                                |
|                     | Connection Trigger                                         | AlwaysOn                                                                         |                                                                                                |
|                     | LAN STATUS                                                 |                                                                                  |                                                                                                |
|                     | IP Address                                                 | 192.168.1.1                                                                      |                                                                                                |
|                     | Colored March                                              | SEE SEE SEE A                                                                    |                                                                                                |
|                     | Subnet Plask                                               | 255,255,255,0                                                                    |                                                                                                |

TRUE CORPORATION PUBLIC COMPANY LIMITED 18 TRUE TOWER, RATCHADAPHISEK ROAD, HUAI KHWANG, BANGKOK10310 THAILAND WWW.TRUECORP.CO.TH